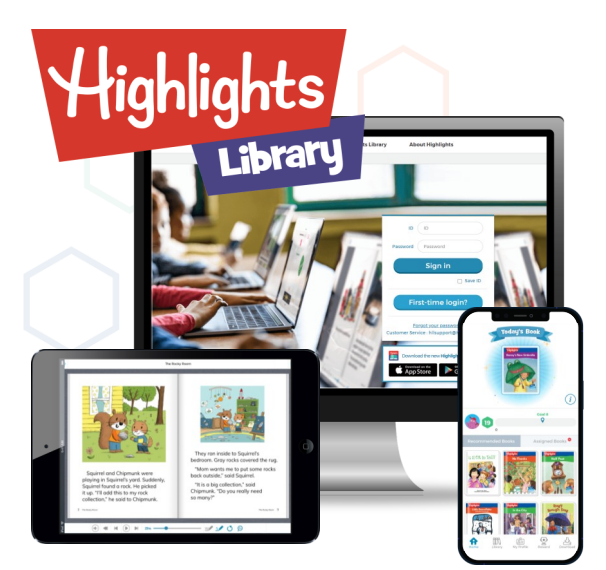

Highlights Library includes collections of fiction (stories) and nonfiction articles. These engaging stories and articles are beautifully illustrated by award-winning artists and contain content that encourages learning and reading, making them perfect for English language learning.

Highlights Library 提供二千 八百多本小說和非小說故事 圖書,及二百五十個動畫或 短片。這些富吸引力的故事 和文章,包含鼓勵學習和閱 讀的內容,幫助孩子學習閱 讀·促進英語學習。

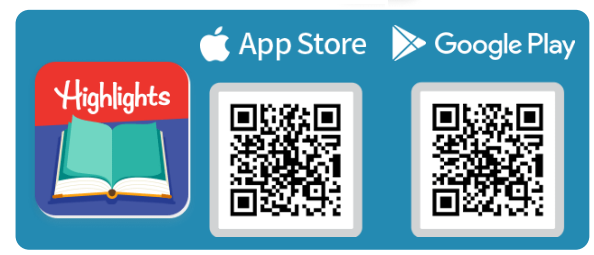

## Login 登入

Go to http://library.highlights.com 開啟網絡瀏覽器,鍵入網址 http://library.highlights.com Enter your username and password 輸入您的用戶名稱和密碼 First Login 首次登入 Enter your age 先輸入您的年齡 Choose your Reading Friend 選擇您喜歡的伴讀角色 Choose your favorite content areas 選擇您喜歡的主題內容 Complete the Placement Test 開始水平測試-10 題選擇題 First-time login? \*\*\* 由於校方已設定您的用戶名稱和密碼,此功能並不適用。 Congratulations on your first sign-in ck if vour name is co Choose your Highlights Library Reading Friend Tai Man Chan er how old you ▼ NEXT Through a placement test, Look at the in you will receive books that correspond to the individual's level with various categories to read based on your inter-NEXT ests. t c.fly 完成後,系統會自動計算結 NEXT 果,找出與您個人水平相對應

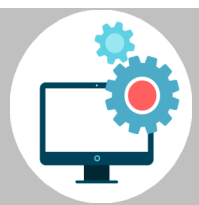

**TECHNICAL REQUIREMENTS:** Recommended Browsers 瀏覽器: Chrome (Preferred), Internet Explorer (except IE 7, 8) Operation System 作業系統: Windows Screen Resolutions 屏幕解象度: 1024 x 768 pixels (minimum 最小值) Optimized on PC, Tablet, iPad 可用於 PC, Tablet, iPad

(i) Support Any enquiries, GO TO MY PROFILE > and E-mail US 如有任何查詢,請到 MY PROFILE > (i) Support 頁面電郵至 cust.service@stanfordhouse.com.hk ·

**Customer service** 

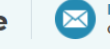

的圖書。

E-mail cust.service@stanfordhouse.com.hk

## Read a Book 閱讀圖書

- From HOME, hover over a book cover, then click on the book icon 在主頁面,用滑鼠點擊圖書封面兩下,或點擊書籍圖標 📶 以開啓圖書閱讀模式
- Click play () button to read with audio 閱讀圖書時,點擊播放 (▶) 按鈕收聽音頻

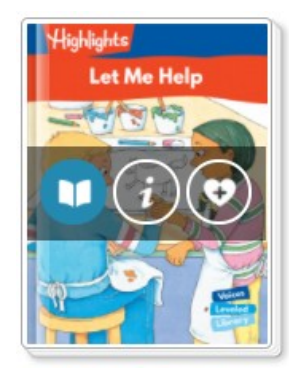

Use the toolbar to read and listen to the story 使用頁面下方工具列閱讀及聆聽故事

- Return to HOME 返回主頁 1
- 2 Full Screen 全屏
- 3 Auto-Play 自動播放
- Go back, Pause/Play, Go forward 4 暫停 / 播放音頻, 及前後轉頁
- 5 Word or sentence highlighting 用熒光標出詞或句子
- Repeat current sentence 重複當前句子 6
- 7 Click to display underlined words. Long clicking underlined words to open a popup that displays the definition. 單擊放大鏡以顯示帶下劃線的單詞。長按 帶下劃線的單詞,彈出窗口以顯示單詞定 義及或例句。
- 8. Adjust audio speed 調整音頻速度

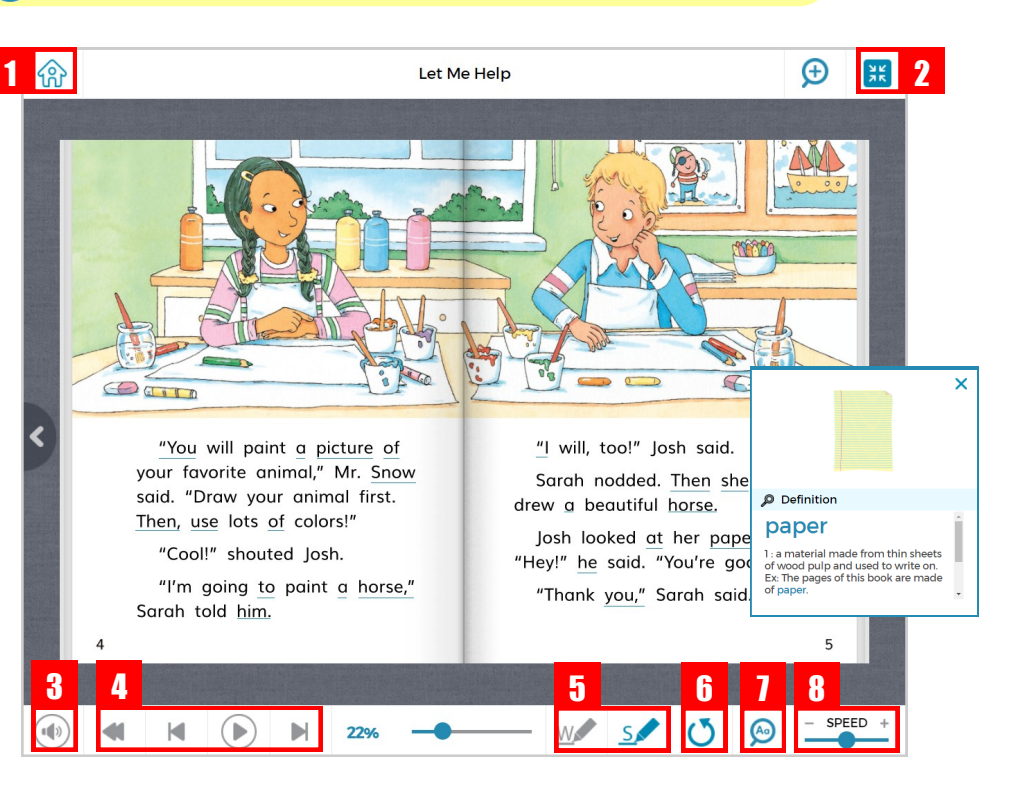

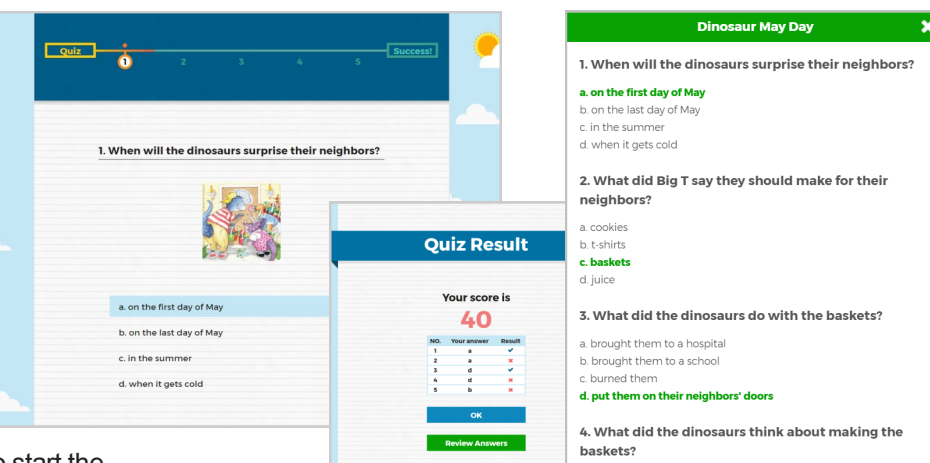

a. They liked it

b. They thought it was boring c. They didn't want to do it. d. They didn't think they had enough supplies.

When you finish reading a book, click [OK] to start the comprehension quiz.閱讀完畢後,可按【OK】開始解答閱讀理解題目。

Cancel

Do you want to take the guiz now?

When finished the quiz, click [OK] to submit your score and [Review Answers] to review • the questions and answers again. 完成閱讀理解題目後,可按【OK】以提交得分,並按 【Review Answers】再次檢視題目及答案。

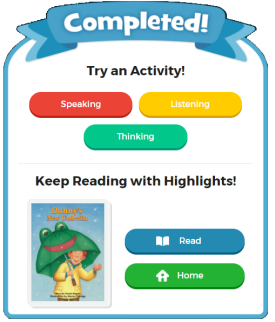

app or a PC browser.

電腦瀏覽器。

There are 600 Readers+ titles that include extra Speaking, Listening, and Thinking post-reading activities. The activities further support reading and English development. 圖書庫中,有 600 本 Readers+圖書·提供額外的口語·聽力和思維練習·進一步支援閱讀和英語學習。

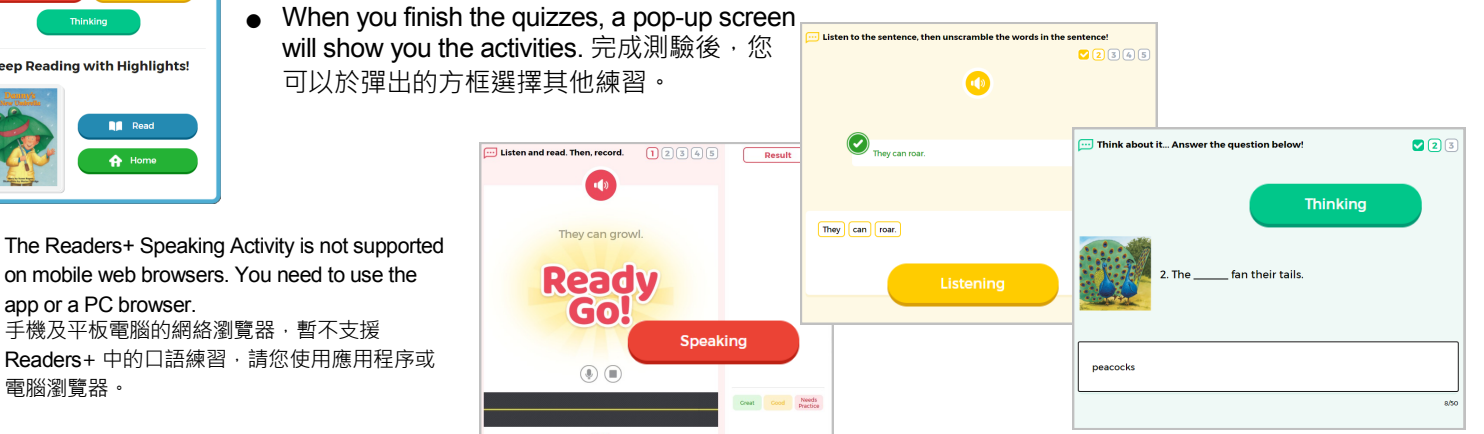

2

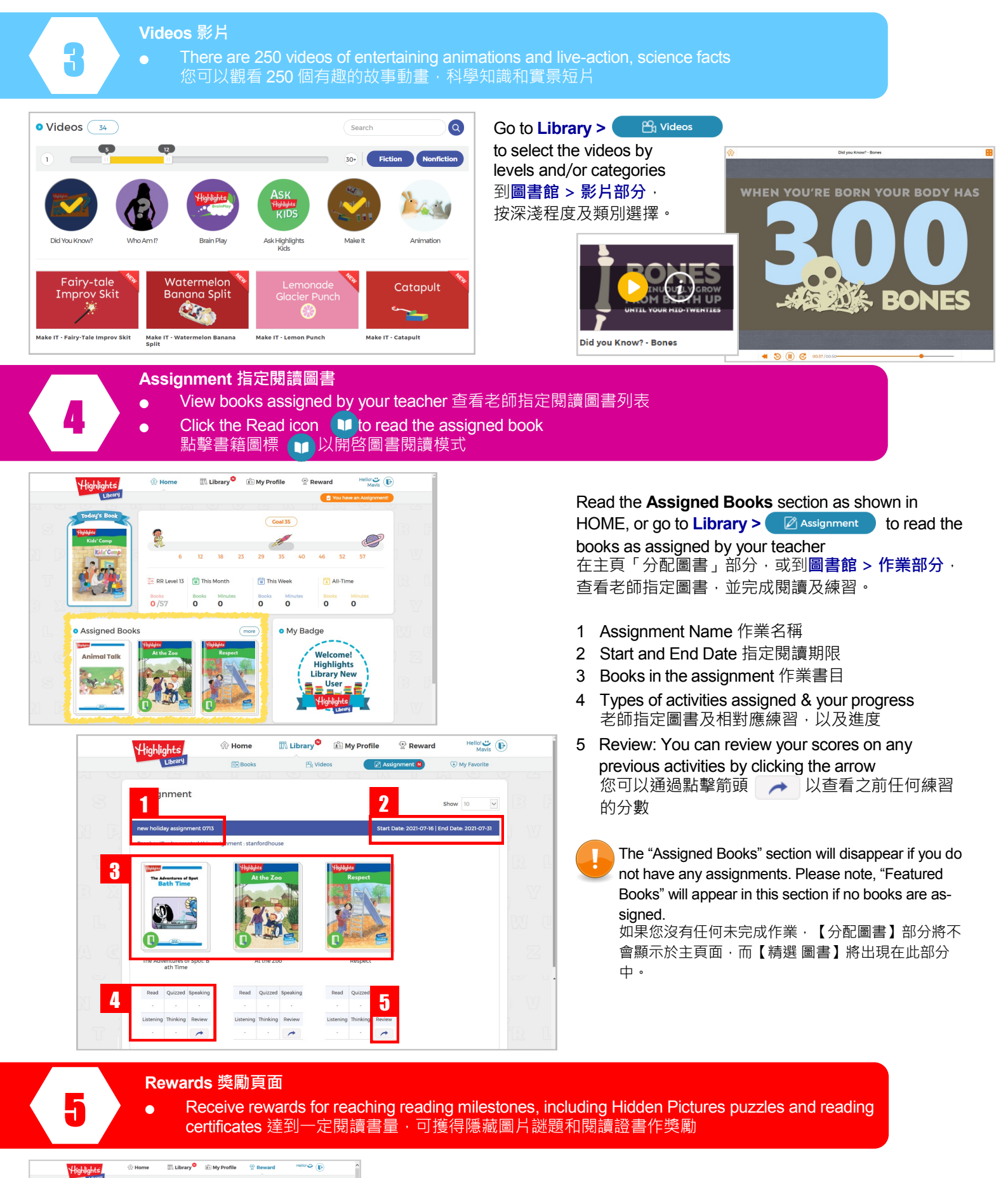

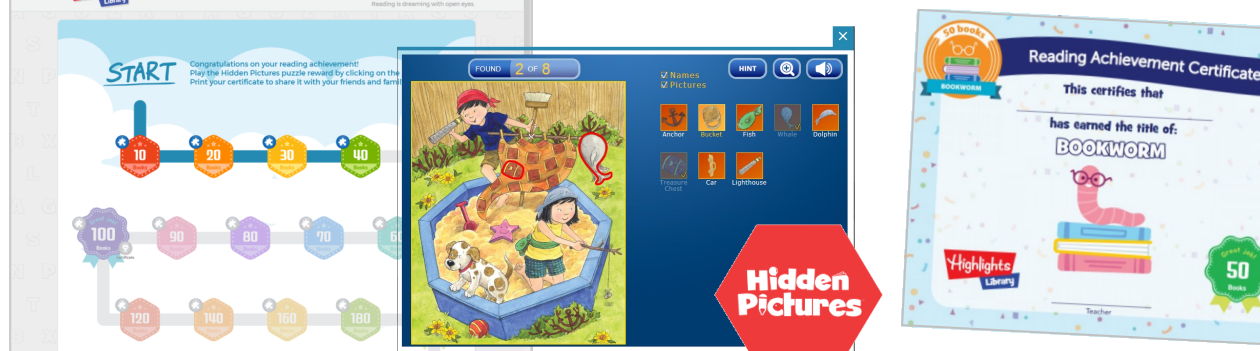

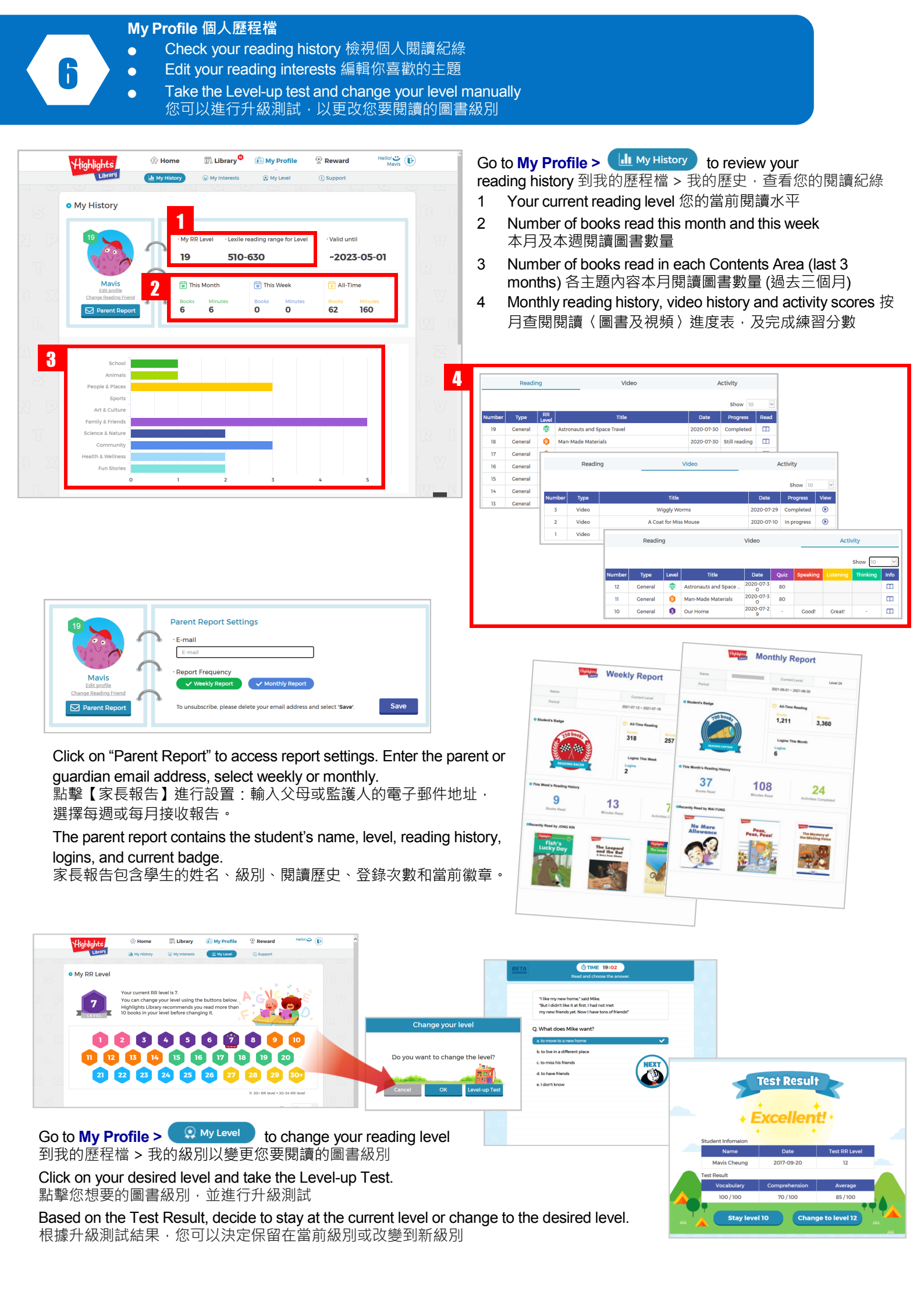

## Mobile App 流動應用程式

The app makes it easy to access the library from anywhere! with the ability to read offline and save reading progress, children can easily pick up where they left off each time they log in 流動應用程序使您可以輕鬆地從任何地方登入 Highlights Library! 在離線情況下,仍可閱讀和保存閱 讀進度,讓孩子們可以輕鬆地從上次停下的地方繼續閱讀。

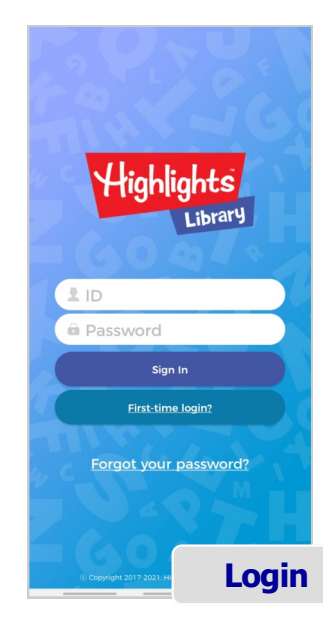

Books

My Favorit

7

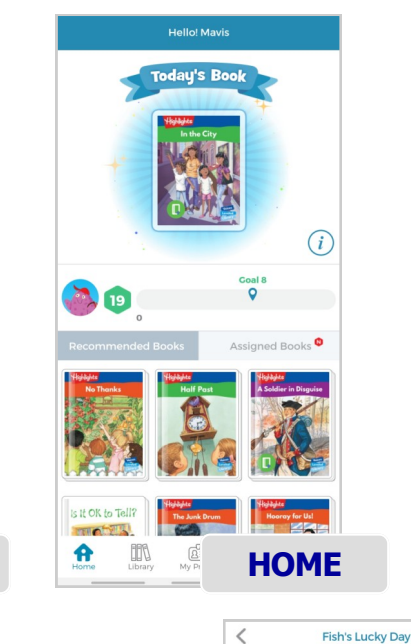

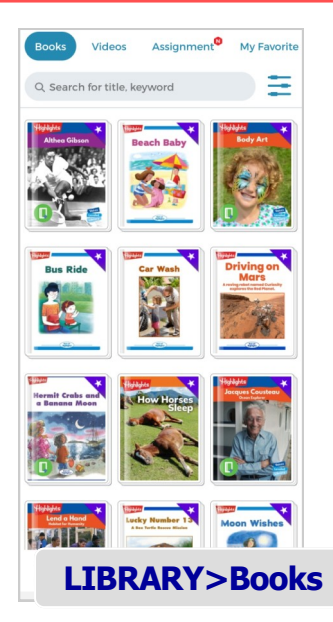

Ø

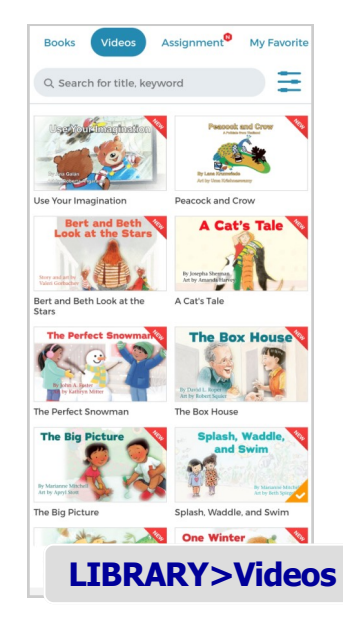

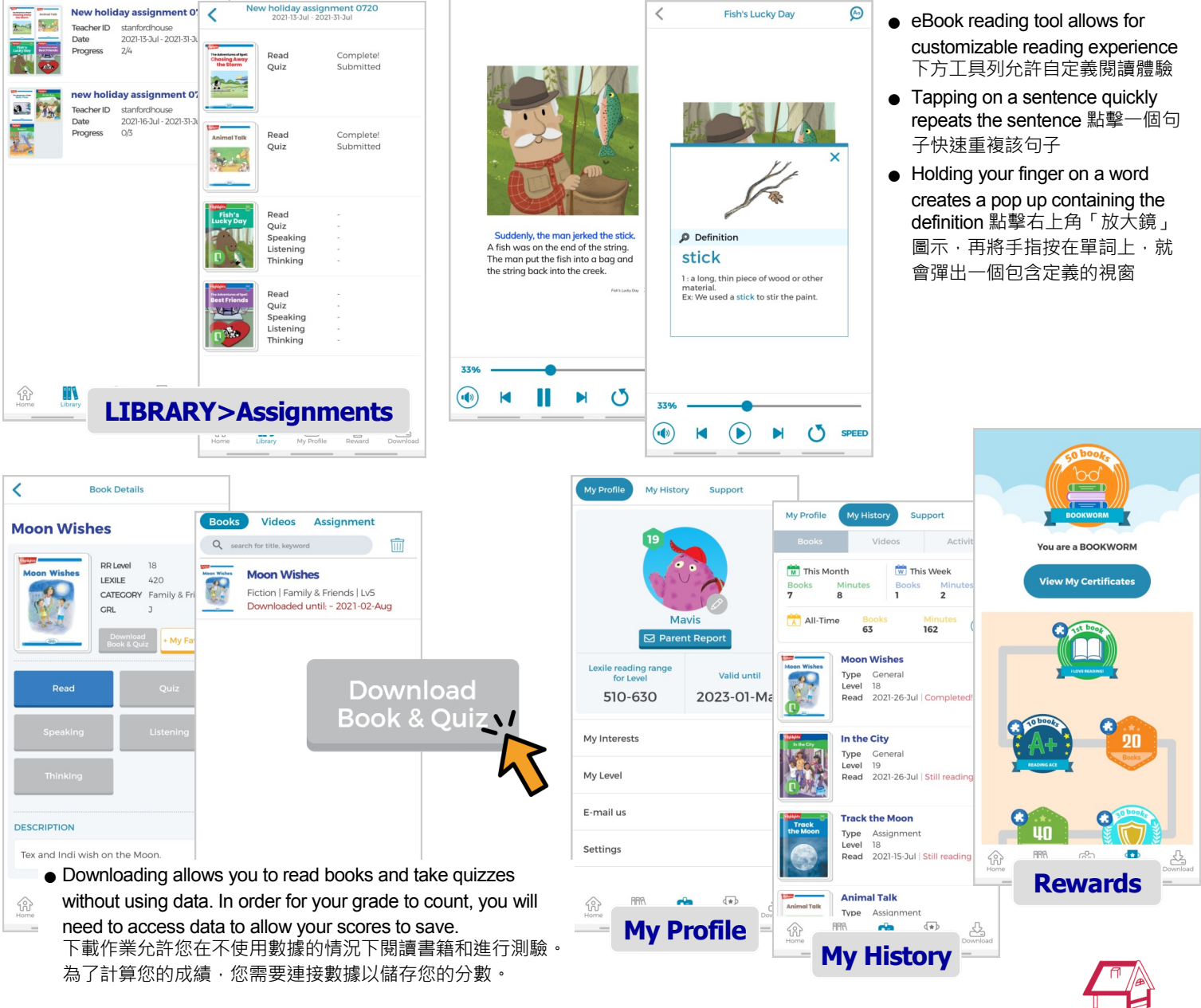

Some assignments may contain Readers+ activities, they cannot be downloaded. 某些作業可能包含 Readers+ 練習 · 將無法下載。

Exclusive Distributor: Stanford

House